# ミライレンタルサーバ移行手順書

このたびは、ネストレンタルサーバサービスにご契約をいただき、誠にありがとうございます。本紙には、新 レンタルサーバ への移行手順が記載されております。内容をご確認の上、ウェブサイトの移行作業を行ってく ださい。

また、管理画面内に管理画面操作マニュアルがございますので、あわせてご覧ください。

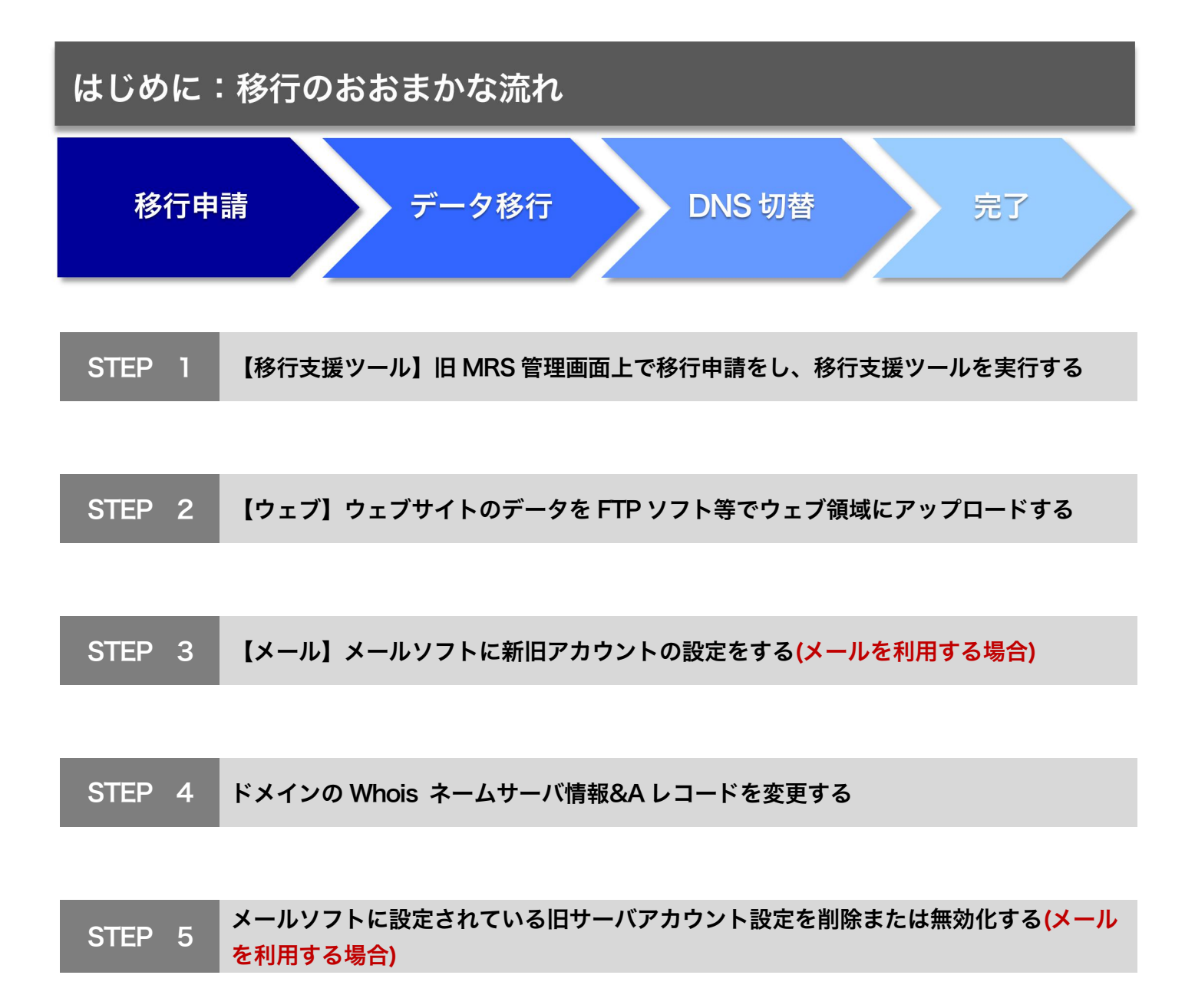

# 移行手順

#### STEP 1 【移行支援ツール】旧 MRS 管理画面上で移行申請をし、移行支援ツールを実行する

- 移行申請を行うと、新サーバのアカウントが発行されます。
- 管理画面情報が表示されているページにある「移行支援ツール」を使って、旧サーバからドメイン(ホスト)、Web サイト、メールアドレス、メーリングリスト等の設定情報を新サーバにインポートします。
- ※ 重要 ※

移行支援ツールの実行だけで移行は完了しません。

移行支援ツールによって「移行されるもの・移行されないもの」については、移行支援ツール実行画面の表記 または本書の別表を必ずご確認ください。

| レンタルサーバ管              | ]画面                                          | レクアウト<br>Logout            |
|-----------------------|----------------------------------------------|----------------------------|
| 管理画面トップ 契約            | 2閲覧-変更・ドメイン管理 ウェブ管理 メール管理                    | データベース管理 開発支援 問易 CGI プログラム |
| 契約状況閲覧・変              | 契約状況閲覧・変更                                    |                            |
| 契約内容表示                | MRS NX移行申請                                   |                            |
| サーハー 塚境表示<br>申し込み状況表示 | 下記のようにMRS共有レンタルサーバ MRS-NXへ移行                 | を受付いたしました。                 |
| Urchin 契約内容表示         | MRS-NX 管理画面情報<br>管理画面URL <u>https://</u>     |                            |
| MRS-NX 移行申請,確         |                                              | ンパスワードと同じものを設定しています。       |
|                       | 受付日                                          | 移行支援ツール実行 (確認)             |
|                       | 移行情報<br>現在の契約コース                             |                            |
|                       | 移行する契約コース                                    |                            |
|                       | 移行ドメイン名                                      |                            |
|                       |                                              |                            |
|                       | Copyright © Mirai Communication Network Inc. | All Right Reserved.        |

▼移行支援ツール画面(旧管理画面)

※移行支援ツールを実行した後、新管理画面に、メールアドレス等がインポートされていることを ご確認ください。

## STEP 2 【ウェブ】ウェブサイトのデータを FTP ソフト等でウェブ領域にアップロードする

● 新サーバの FTP サーバに接続し、ウェブコンテンツをアップロードしてください。 ※新サーバ は PHP のバージョンを選択することができます。必要に応じて PHP のバージョンを変更してください。

| 管理者 F    | TP-ID ・パスワード                  | 管理画面内:アカウント設定メニュー内に表 | 長示されます                                |
|----------|-------------------------------|----------------------|---------------------------------------|
|          |                               |                      | e e e e e e e e e e e e e e e e e e e |
| <u> </u> | ☆ / ♀ アカウント設定                 |                      |                                       |
|          | アカウント設定 ③                     |                      |                                       |
| 8        | ログイン情報                        |                      |                                       |
| <u></u>  | ログインID                        |                      |                                       |
| 8        | パスワード                         | 1                    |                                       |
|          | メールアドレス                       |                      |                                       |
|          | SSH接続 ON 0FF<br>(术一下循号:20022) |                      |                                       |
|          | SSH 秘密論<br>L 秘密論<br>DL C      | ан:                  |                                       |
|          | ドメインセンター                      |                      |                                       |
|          | 1D 0                          |                      |                                       |
|          | /スワード ③                       |                      |                                       |
|          | FTP                           |                      |                                       |
|          | ID                            |                      |                                       |
|          | パスワード                         | 2                    |                                       |
|          | 接续許可木スト                       | 1                    |                                       |
|          | 現在の中を追加                       |                      |                                       |

| ごとの FTP-ID ・パスワード                                                                                                    | 管理画面内:「    | ウェブサイト設定      | ミメニューで作り | 戓・確認できます |
|----------------------------------------------------------------------------------------------------|------------|---------------|----------|----------|
| ☆                                                                                                    |            |               |          |          |
| ♥<br>♥ Webサイト管理 ⑦                                                                                                    |            |               |          | WEBサイト:2 |
| <ul> <li>④ Webサイトの激励</li> </ul>                                                                                                    |            |               |          | Q 設り込み検索 |
| Webサイト一覧                                                                                                    |            |               |          |          |
| URL 🗢                                                                                                    | PHP 🕁      | 证明書           | 供考 ☆     | 操作       |
|                                                                                                    | 7.2<br>MP  | Let's Encrypt | 海北       | ~ B      |
| раз (327)<br>(1723-н<br>(1723-н)<br>(1723-н)<br>(1 | /<br>ホスト間証 |               |          |          |
|                                                                                                    | @ttuur?"   |               |          |          |
|                                                                                                    | 46097 HJ   | 2840          |          |          |

- ウェブコンテンツをアップロードした後、必要に応じてパーミッションやプログラムの調整を行ってください。
- 旧 MRS においてデータベースを使用されていた場合は、データベースの管理画面(phpMyAdmin 等)からデータ をエクスポートし、新サーバ側のデータベースにインポートしてください。

以上で、ウェブサイトの移行作業は完了です。

#### STEP 3 【メール】メールソフトに新旧アカウントの設定をする(メールを利用する場合)

 ● 旧サーバから新サーバに移行する際に漏れなくメールを受信するために、メールソフトに新旧2つのアカウント 設定を行い併用して受信します。
 以降の内容をご確認の上メールソフトの設定を行ってください。

※代表的なメールソフトの例として【Microsoft Outlook 2016】の手順を記載しております。その他のメールソフト

の操作画面につきましては、下記のマニュアルページをご覧ください。

| ール設況 | 定情報の確認        | MRS-NX 管理画面 | 面内:メール設定メニ | ューで確認て | できます     |
|------|---------------|-------------|------------|--------|----------|
|      | ☆ / ☑ メールドメイン |             |            |        |          |
|      | メール管理 ⑦       |             |            |        |          |
|      | ④ ドメインの追加     |             |            |        | Q 絞り込み検索 |
|      | メールドメイン一覧     |             |            |        |          |
|      | ドメイン 令        | メールアドレス 🗢   | メーリングリスト 🚭 | 備考 🔶   | 操作       |
|      | G             | 2件 …        | 0件 …       |        | ~ D      |
|      | ē             | 0件          | 0件 …       |        | ~ 11     |

## ①旧メールサーバのサーバ名を IP アドレスに変更する方法

参考 Outlook2016 設定方法

スタートメニューの [Windows システムツール] 一覧から [コントロールパネル] を選択します。
 コントロールパネルで、「Mail (Microsoft Outlook 2016)」を選択します。
 ※ 下の画像と画面が異なる場合は画面右上の「表示方法」を[大きいアイコン]へ変更してください。
 ※「Outlook 2019」をご利用でも「Mail (Microsoft Outlook 2016)」と表示されている場合があります。

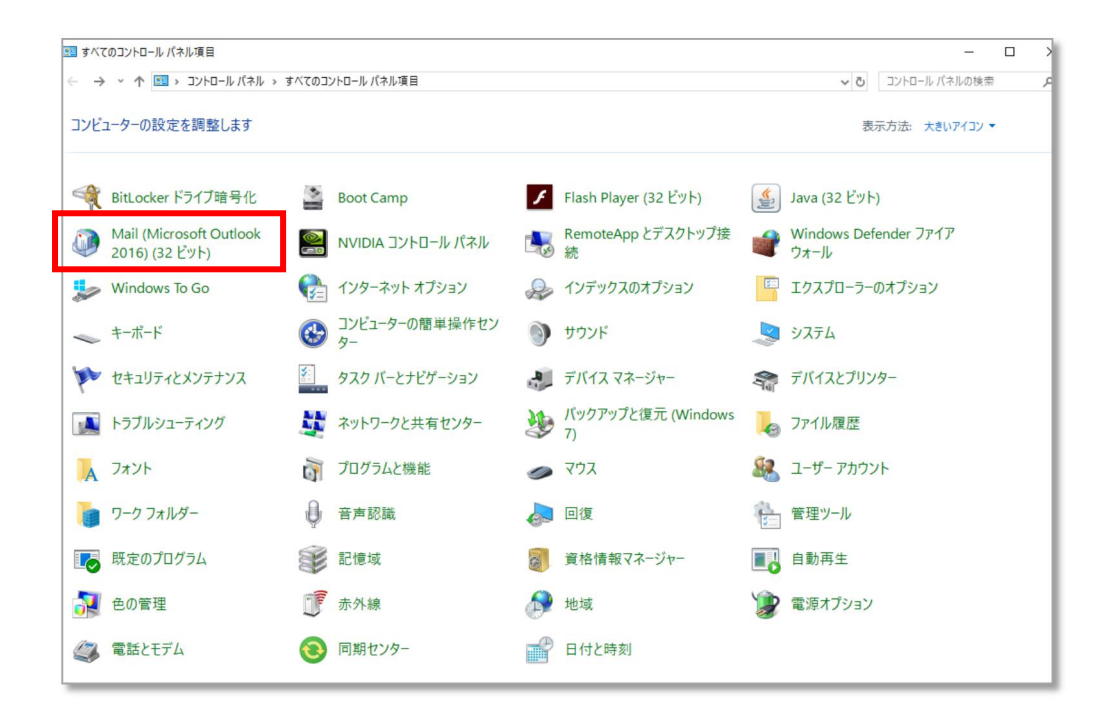

2.「電子メールアカウント(E)…」を選択します。

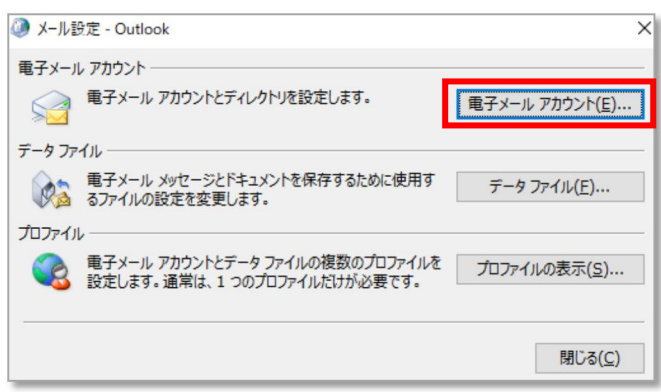

3. 電子メールアカウント画面が表示されます。

「電子メール」タブを選択し、設定を変更したいアカウントを選択して「変更(A)…」ボタンをクリックします。 ※ バージョンによって、「メール」タブの場合がございます。

| アカウント設定                                                    | × |
|------------------------------------------------------------|---|
| 電子メール アカウント<br>アカウントを追加または削除できます。また、アカウントを選択してその設定を変更できます。 |   |
| メール データファイル RSS フィード SharePoint リスト インターネット予定表 公開予定表 アドレス帳 |   |
| 🧐 新規(N) 🏷 修復(R) 💣 変更(A) 📀 既定に設定(D) 🗙 削除(M) 🔹 🛡             |   |
| 名前 種類                                                      |   |
| ♥ POP/SMTP (送信で使用する既定のアカウント)                               |   |
|                                                            |   |
|                                                            |   |
|                                                            |   |
|                                                            |   |
|                                                            |   |
| 選択したアカウントでは、新しいメッセージを次の場所に配信します:                           |   |
| フォルダーの交更(F)                                                |   |
| データファイル                                                    |   |
|                                                            |   |
|                                                            |   |
|                                                            |   |
| 閉しる(C)                                                     |   |

4. 「POP と IMAP のアカウント設定」画面が表示されます。

「受信メールサーバー(I)」に入力されている情報を、旧 MRS の IP アドレスに変更し、「次へ(N)」ボタンを クリックします。

※旧 MRS の IP アドレスは、**▼別表:「受信メールサーバ」に設定する、旧 MRS の IP アドレス一覧表** でご確認ください。

| ユーザー情報                  |                          | アカウント設定のテスト                                       |
|-------------------------|--------------------------|---------------------------------------------------|
| 名前(丫):                  |                          | アカウントをテストして、入力内容が正しいかどうかを確認することをお勧め               |
| 电子メール アドレス( <u>E</u> ): |                          | しま 9 。                                            |
| サーバー情報                  |                          | アカウント設定のテスト(T)                                    |
| アカウントの種類( <u>A</u> ):   | POP3                     |                                                   |
| 受信メール サーバー <u>(I</u> ): |                          | <ul> <li></li></ul>                               |
| 送信メール サーバー (SMTP        | ?)( <u>O</u> ):          | 新しいメッセージの配信先:                                     |
| メール サーバーへのログオン          | 情報                       | <ul> <li>         ・         ・         ・</li></ul> |
| アカウント名(U):              |                          | <ul> <li>既存の Outlook データ ファイル(X)</li> </ul>       |
| パスワード(P):               | *****                    | 参照(5)                                             |
| [                       | ✓ パスワードを保存する(R)          |                                                   |
| ニメール サーバーがセキュリラ         | ティで保護されたパスワード認証 (SPA) に対 | 応し                                                |
| ている場合には、チェックオ           | ボックスをオンにしてください(Q)        |                                                   |

5.「テスト アカウント設定」画面が表示されます。「閉じる(C)」ボタンをクリックします。

| テストアカウント設定                                                                  |          |                 |
|-----------------------------------------------------------------------------|----------|-----------------|
| すべてのテストが完了しました。[閉じる]をクリックして続                                                | 行してください。 | 中止(5)           |
|                                                                             |          | 閉じる( <u>C</u> ) |
| タスク エラー                                                                     |          |                 |
| 970                                                                         | 状況       |                 |
| <ul> <li>✓ 受信メール サーバー (POP3) へのログオン</li> <li>✓ テスト電子メール メッセージの送信</li> </ul> | 完了<br>完了 |                 |
|                                                                             |          |                 |

### 6.「完了画面」表示されます

「完了」ボタンをクリックします

| アカウントの追加                       |                   |
|--------------------------------|-------------------|
|                                |                   |
|                                |                   |
| すべて完了しました                      |                   |
| アカウントのセットアップに必要な情報がすべて入力されました。 |                   |
|                                |                   |
|                                |                   |
|                                |                   |
|                                |                   |
|                                |                   |
|                                |                   |
|                                |                   |
|                                |                   |
|                                |                   |
|                                | 別のアカウントの追加(A)     |
|                                |                   |
|                                | < 戸入(P) <b>空了</b> |
|                                |                   |

7.メールの送受信ができることを確認してください。 <以上でメールの設定変更は完了です>

#### ②新サーバのメールサーバのアカウント追加設定手順

参考 Outlook 2016 設定手順

※メールサーバ移行に伴い、Outlook2016 に同じメールアドレスを追加しようとすると、

「このメールアドレスは既に追加されています。」というエラーとなり、同じメールアドレスを設定することが できません。下記の手順でアカウント設定を行ってください。

▼参考:Outlook2016 に同じメールアドレスを追加しようとした際に表示されるエラー

| o <mark>⊠</mark> Outlook | or Outlook                         |
|--------------------------|------------------------------------|
| 詳細オブション ~                | このメール アドレスは既に追加されています。   詳細オプション マ |
| 接続                       | 接続                                 |

1. スタートメニューの [Windows システムツール] 一覧から [コントロールパネル] を選択します。

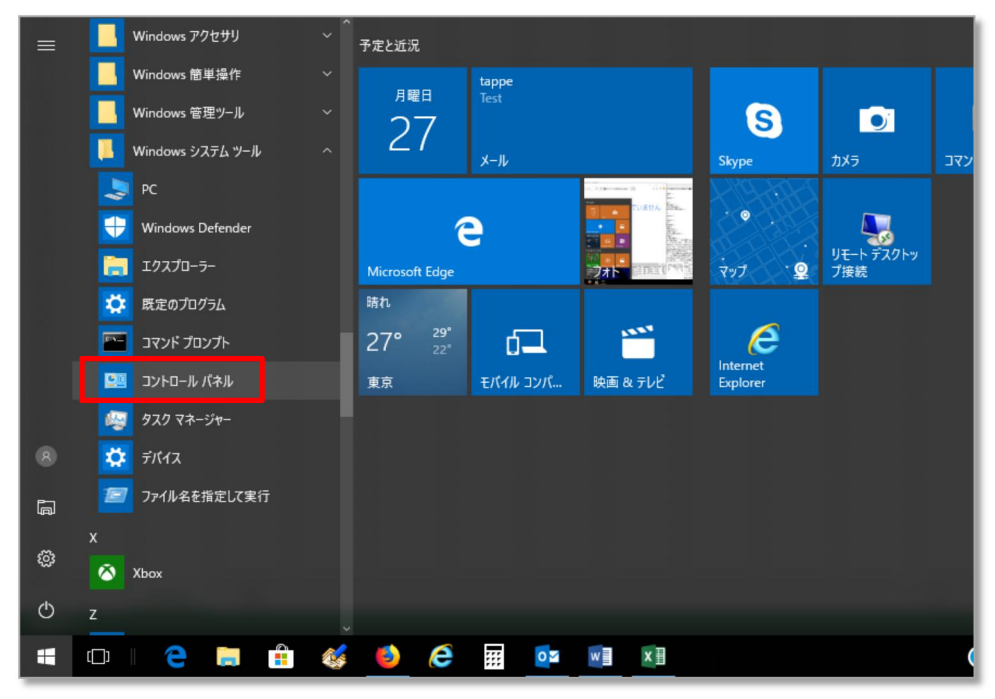

2.コントロールパネルにて「Mail(Outlook2016)」をクリックします。 ※画面右上の表示方法が「カテゴリ」の場合は、「Mail(Outlook2016)」が表示されないため、

表示方法を「カテゴリ」から「大きいアイコン」もしくは「小さいアイコン」に変更します。

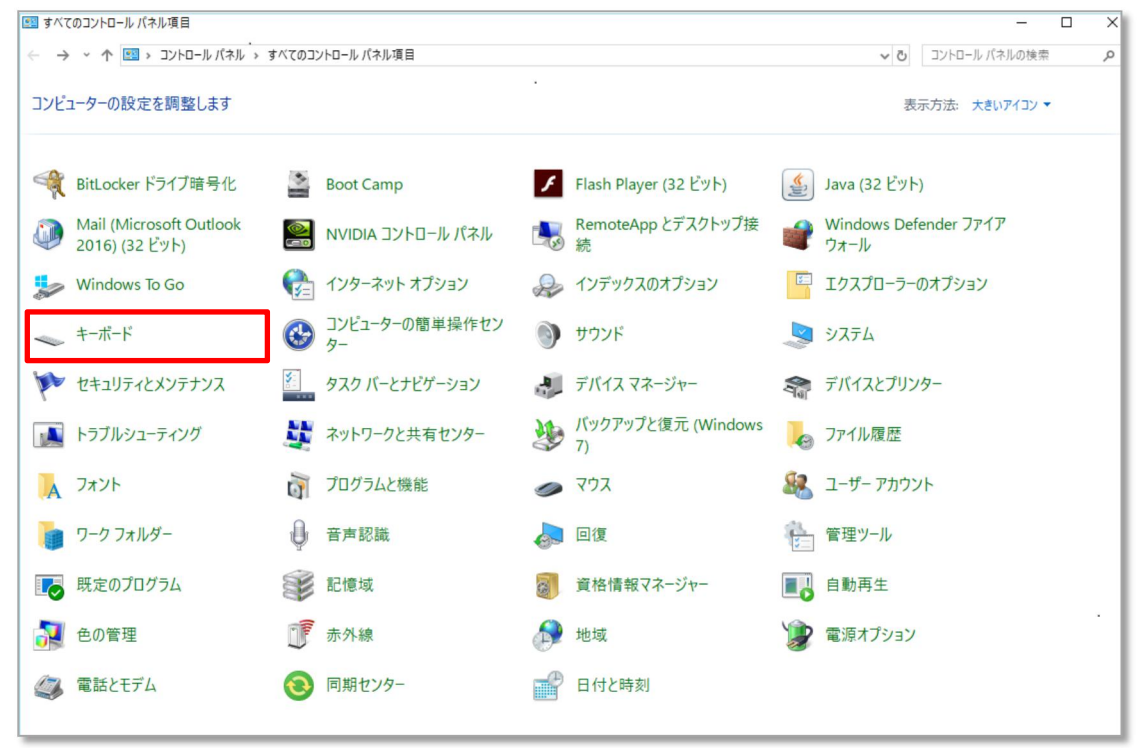

3. 「メール設定」画面にて「電子メールアカウント」をクリックしアカウント設定画面を開きます。

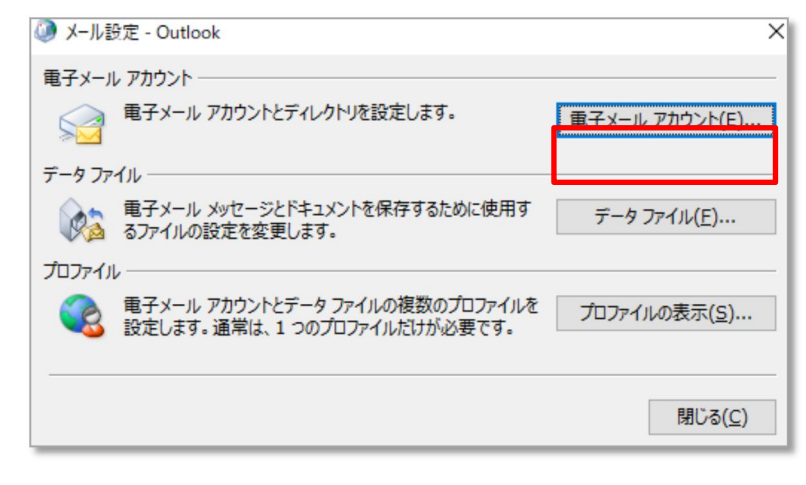

4.「アカウント設定」画面にて「新規」をクリックします。

| データファイル RSS フィード SharePoi | int リスト インターネット予定表 公開予定表 アドレス帳 |
|---------------------------|--------------------------------|
| 紀(N) ズ"194度(K) 營* 変更(A)   | · ♥ 比定に設定(U) ★ 前時(M) ● ●<br>種類 |
|                           | POP/SMTP (送信で使用する既定のアカウント)     |
|                           |                                |

5.「アカウントの追加」の自動アカウントセットアップ画面が表示されます。

「自分で電子メールやその他のサービスを使うための設定をする(手動設定)(M)」を選択し「次へ(N)」ボタンを クリックします。

| ) 電子メール アカウント(A)                  |                                                                               |  |
|-----------------------------------|-------------------------------------------------------------------------------|--|
| 名前(Y):                            |                                                                               |  |
|                                   | 例: Daiki Matsumoto                                                            |  |
| 電子メール アドレス(E):                    |                                                                               |  |
|                                   | 例: daiki@contoso.com                                                          |  |
| 1820-B(P)-                        |                                                                               |  |
|                                   |                                                                               |  |
| パスワードの確認入力(T):                    |                                                                               |  |
| パスワードの確認入力(T):                    | <u>くたったい せいごうぜんだいの思想されたが、</u> フードを入力して伏さい。                                    |  |
| パスワードの確認入力(T):                    | (うちょうより ビス かいてくり もつののおわちま)<br>のサービスを使うための設定をする(手動設定)(M)                       |  |
| パスワードの確認入力(T):<br>) 自分で電子メールやその他の | <u>くられ、さいたりは、ビス・ウェアンは、トロロロはならい。</u> カードを入力してがさい。<br>のサービスを使うための設定をする(手動設定)(M) |  |
| パスワードの確認入力(T):<br>) 自分で電子メールやその他の | <u>ひた さん せ じて ついてけ トロロロロトルロ</u> カードを入力して伏さい。<br>のサービスを使うための設定をする (手動設定)(M)    |  |
| パスワードの確認入力(T):                    | <u>ひたまたは にったができ トロロルキトロ</u> フードを入力して优さい。<br>のサービスを使うための設定をする (手動設定)(M)        |  |
| パスワードの確認入力(T):                    | くらた きょとせ ビス・ウェイズ 40月月405年で<br>Dードを入力して伏さい。<br>のサービスを使っための設定をする (手動設定)(M)      |  |
| パスワードの秘密入力(T):<br>• 自分で電子メールやその他の | くらた きませ ビス・ウェイズ から見せかたぜ D-Pを入力してなさい。<br>のサービスを使うための設定をする (手動設定)(M)            |  |

6.「サービスの選択」画面が表示されます。

「POP または IMAP(P)」を選択し「次へ(N)」ボタンをクリックします。

| ナービスの選択                                                                                                    | 茶  |
|----------------------------------------------------------------------------------------------------|----|
| <ul> <li>Outlook.com または Exchange ActiveSync と目掛性のあるサービス(A)</li> <li>Outlook.com などのサービスに接続し、モナメール、テルビ、連絡先、タスクにアクセスし</li> <li>POP または IMAP(P)</li> <li>POP または IMAP(ロール・アノリンアに接続します</li> </ul> | ŧŦ |
|                                                                                                    |    |
|                                                                                                    |    |
|                                                                                                    |    |

7. 「POP と IMAP のアカウント設定」画面が表示されます。

| アカウントの追加                                               |                                                                   |
|--------------------------------------------------------|-------------------------------------------------------------------|
| POP と IMAP のアカウント設定<br>お使いのアカウントのメール サーバーの設定を入力してください。 | ×.                                                                |
| ユーザー情報                                                 | アカウント設定のテスト                                                       |
| 名前(Y):<br>電子メールアドレス(E):                                | アカワンドをナストレ (、人力内容が止しいかとつかを確認9ることをお勤め<br>します。                      |
| サーバー情報                                                 | アカウント設定のテスト(工)                                                    |
| アカウントの種類(A): POP3                                      | 「「「欠」」をわしいわ たくつわか、とひまた自動的パーニフトする                                  |
| 受信メール サーバー( <u>I</u> ):                                | ◎ [バハ] ゼクリックしたちアカウント設定を日勤的にナストする<br>(S)                           |
| 送信メール サーバー (SMTP)( <u>O</u> ):                         | 新しいメッセージの配信先:                                                     |
| メール サーバーへのログオン情報                                       | <ul> <li>         ・新しい Outlook データ ファイル(<u>W</u>)     </li> </ul> |
| アカウント名(山):                                             | ◎ 既存の Outlook データ ファイル(X)                                         |
| パスワード(圧): ********                                     | 参照( <u>S</u> )                                                    |
|                                                        |                                                                   |
| □ メール サーバーがヤキョリティで保護されたパスワード認証 (SPA) に対応し、             |                                                                   |
| ている場合には、アニットポックスセクトにして(たたい(空)                          | 詳細設定(M)                                                           |
|                                                        |                                                                   |
|                                                        |                                                                   |
|                                                        | < 戻る( <u>B</u> ) 」(次へ( <u>N</u> ) > ) キャンセル                       |

#### ユーザー情報

- 「名前(Y)」:メールを送信したときに、相手のメールソフトの「差出人」欄に表示される名前です。 お客様のお名前やニックネームなどを入力してください。
- 「電子メールアドレス(E)」:お客様の電子メールアドレスを入力します。電子メールアドレスは、 半角英数の小文字で入力してください。

サーバ情報 ※1

- 「受信メールサーバ(l)」: mail.お客様のドメイン名 「送信メールサーバ(SMTP)(O)」: mail.お客様のドメイン名
- メールサーバへのログオン情報 「アカウント名(U)」:お客様のメールアドレス 「パスワード(P)」:お客様のメールアドレスのパスワード
- ※1 [POP3・IMAPS]でメールを使用されるお客様は、以下のメールサーバ情報を設定してください。
   「受信メールサーバ(I)」:ms01.sui.ne.jp

「送信メールサーバ(SMTP)(O)」: ms01.sui.ne.jp 入力後、「詳細設定」ボタンをクリックします。 インターネット電子メール設定」画面より「送信サーバー」タブを選択します。
 「送信サーバー(SMTP)は認証が必要(O)」にチェックを入れます。
 「受信メールサーバーと同じ設定を使用する(U)」を選択します。

| インターネット電子メール設定                                                                          |
|-----------------------------------------------------------------------------------------|
| 全般 送信サーバー 詳細設定                                                                          |
| <ul> <li>✓ 送信サーバー (SMTP) は認証が必要(○)</li> <li>● 受信メール サーバーと同じ設定を使用する(<u>U</u>)</li> </ul> |
| <ul> <li>次のアカウントとパスワードでログオンする(L)</li> </ul>                                             |
| アカウント名(N):                                                                              |
| パスワード(P):                                                                               |
|                                                                                         |
| □ セキュリティで保護されたパスワード認証 (SPA) に対応(Q)                                                      |
| ◎ メールを送信する前に受信メール サーバーにログオンする(I)                                                        |
|                                                                                         |
|                                                                                         |
|                                                                                         |
|                                                                                         |
|                                                                                         |
|                                                                                         |
|                                                                                         |
| OK キャンセル                                                                                |

サーバーのポート番号項目にある「送信サーバー(SMTP)(O)」の数値を「587」に変更します。 設定後、「OK」ボタンをクリックします。

| インターネット電子メール設定                                  |
|-------------------------------------------------|
| 全般 送信サーバー 詳細設定                                  |
| サーバーのボート番号                                      |
| 受信サーバー (POP3)( <u>I</u> ): 110 標準設定( <u>D</u> ) |
| □ このサーバーは暗号化された接続 (SSL) が必要(E)                  |
| 送信サーバー (SMTP)( <u>0</u> ): 587                  |
| 使用する暗号化接続の種類( <u>C</u> ):                       |
|                                                 |
|                                                 |
| ☑ サーバーにメッセージのコピーを置く(L)                          |
| ▼サーバーから削除する(R) 14 🚖 日後                          |
| □ [削除済みアイテム] から削除されたら、サーバーから削除(M)               |
|                                                 |
|                                                 |
|                                                 |
|                                                 |
|                                                 |

10.「POP と IMAP のアカウント設定」画面にもどります。「次へ(N)」ボタンをクリックします。 11.

| アカウントの追加<br>POP と IMAP のアカウント設定 |                        | ₩<br>₩                              |
|---------------------------------|------------------------|-------------------------------------|
| お使いのアカウントのメール サー                | バーの設定を入力してください。        | 1 A                                 |
| ユーザー情報                          |                        | アカウント設定のテスト                         |
| 名前( <u>Y</u> ):                 |                        | アカウントをテストして、入力内容が正しいかどうかを確認することをお勧め |
| 電子メール アドレス(E):                  |                        | 049.                                |
| サーバー情報                          |                        | アカウント設定のテスト(工)                      |
| アカウントの種類( <u>A</u> ):           | POP3                   |                                     |
| 受信メール サーバー( <u>I</u> ):         |                        | <ul> <li></li></ul>                 |
| 送信メール サーバー (SMTP)( <u>O</u> ):  |                        | 新しいメッセージの配信先:                       |
| メール サーバーへのログオン情報                | ·                      | ◎ 新しい Outlook データファイル( <u>W</u> )   |
| アカウント名(U):                      |                        | ○ 既存の Outlook データ ファイル(X)           |
| パスワード( <u>P</u> ):              | ******                 | 参照( <u>5</u> )                      |
| マパス                             | フードを保存する( <u>R</u> )   |                                     |
| 🔲 メール サーバーがセキュリティで保             | 護されたパスワード認証 (SPA) に対応し |                                     |
| ている場合には、チェックホックスを               | オンにしてくたさい(Q)           | 詳細設定( <u>M</u> )                    |
|                                 |                        |                                     |
|                                 |                        | < 戻る(8) 次へ(1) > キャンセル               |

11. 「テスト アカウント設定」画面が表示されます。「閉じる(C)」ボタンをクリックします。 12.

| テストアカウント設定                                                                  |          |                                  |
|-----------------------------------------------------------------------------|----------|----------------------------------|
| すべてのテストが完了しました。[閉じる] をクリックして続く                                              | テしてください。 | 中止( <u>S)</u><br>閉じる( <u>C</u> ) |
| 929 IJ-<br>929                                                              | 状況       |                                  |
| <ul> <li>✓ 受信メール サーバー (POP3) へのログオン</li> <li>✓ テスト電子メール メッセージの送信</li> </ul> | 完了<br>完了 |                                  |
|                                                                             |          |                                  |

# 12. 「完了画面」表示されます

| アカウントの追加                       |               |
|--------------------------------|---------------|
|                                |               |
| すべて完了しました                      |               |
| アカウントのセットアップに必要な情報がすべて入力されました。 |               |
|                                |               |
|                                |               |
|                                |               |
|                                |               |
|                                |               |
|                                |               |
|                                | 別のアカウントの追加(A) |
|                                |               |
|                                | < 戻る(目) 完了    |

「完了」ボタンをクリックします。<以上でメールの追加設定は完了です。>

● ここまでの作業が完了し、ドメインのネームサーバを切り替えるタイミングでメールのローカル配送を「有効」 に変更してください。

(移行支援ツールによりインポートされたメールアドレスは、ローカル配送「無効」の状態になっています。) メールのローカル配送を有効にする MRS-NX 管理画面内:メール設定メニューで操作ができます

| ☆ / 四 メールドメイン |           |            |      |          |
|---------------|-----------|------------|------|----------|
| メール管理 ③       |           |            |      |          |
| ⊕ ドメインの追加     |           |            |      | Q 絞り込み検索 |
| メールドメイン一覧     |           |            |      |          |
| ドメイン 🚭        | メールアドレス 🕁 | メーリングリスト 🕁 | 儒考 ☆ | 操作       |
| e             | 2件 …      | 0件 …       |      | ~ 1      |
| ø             | 0件        | 0件 …       |      | ~ 11     |

「状態」を有効にし、更新する。

※この操作を行わないと、外部からはメールが届いても同じドメインからのメールが届きません。 必ずドメインのネームサーバを切り替えるタイミングでこの操作を行ってください。

| ⊕ ドメインの追加             |       |           |            |      | 〕 絞り込み検索 |
|-----------------------|-------|-----------|------------|------|----------|
| メールドメイン               | ソー覧   |           |            |      |          |
| ,                     | ×1> ♦ | メールアドレス 🕁 | メーリングリスト 😓 | 備考 🔶 | 操作       |
| e                     |       | 2件 …      | 0#         |      | ^ B      |
| 状態<br>○ 有効 ● 無効<br>備考 |       |           |            |      |          |
| 更新 丰ヤ                 | -tui  |           |            |      |          |
| @                     |       | 0件 …      | 0f#        |      | ~ 10     |

| STEP 4 | ▼ドメインの Whois ネームサーバ情報&A レコードを変更する |
|--------|-----------------------------------|
|--------|-----------------------------------|

<u>ネストレンタルサーバでドメイン管理を行っている場合</u>は、管理画面上で Whois ネームサーバ情報を変更することができます。

| ドメインの   | のネームサーバを変更         | する 管理画詞 | 面内:ドメイン管理 | ミメニューで操 | 作ができます |  |
|---------|--------------------|---------|-----------|---------|--------|--|
|         | ドメイン 🚭             | ホスト数 🗲  | 備考 ☆      | 操作      |        |  |
|         | .com               | 2       |           | ~ II    |        |  |
| ホ<br>ネー | スト NS確認<br>-ムサーバ一覧 |         |           |         |        |  |
| W       | /HOIS確認 NS切り替え     | /m      |           |         |        |  |

<u>ネストレンタルサーバ</u><u>以外でドメイン管理を行っている場合</u>は、ドメインの管理をされている会社のコントロールパ ネル上での操作か、管理会社に下記 A レコード情報への変更をご依頼いただく必要があります。ネームサーバを変更 する場合、お問い合わせください

Aレコード 210.172.223.129

※ネームサーバ情報を変更した後、DNS 情報が他の DNS サーバに行き渡るまでには、数日から1週間程度必要となります。DNS の情報が行き渡るまで、旧サーバにメールが届く場合がありますので、1週間程度は新旧メールサーバで併行利用していただくことをおすすめします。

# STEP 5 メールソフトに設定されている旧サーバアカウント設定を削除または無効化する(メール を利用する場合)

● STEP4 から1週間程度経過した後、お使いのメールソフトにおいて、アカウント設定の削除または無効化を行ってください。

※お使いのメールソフトによって、アカウントを削除するとメールソフト上の受信ボックスごと消えてしまう場合が あります。お使いのメールソフトの仕様については、開発元サイト等でご確認をお願いいたします。

以上で、サーバ移行は完了となります。

# 別表:新サービスサーバへの移行支援機能のご紹介

#### \*STEP1の移行支援ツールボタンクリックにより下記の通りデータが移行されます。

| 移行対象                      | 移行できるもの                                                                                                    | 移行できないもの                                                                                                    |
|---------------------------|----------------------------------------------------------------------------------------------------|----------------------------------------------------------------------------------------------------|
| メール<br>※1<br>※2           | <ul> <li>・メールアドレス</li> <li>・パスワード</li> <li>・ MRS で登録された設定</li> <li>(転送,受信拒否,自動返信,</li> <li>メール通知,迷惑メールフィルター)</li> </ul> | ・メールパイプ<br>・サーバ上のメールスプール                                                                                                    |
| ウェブ<br>※3<br>※4           | ・ウェブ領域の設定<br>・ SSL/TLS サーバ証明書<br>・ SSL 用 URL                                                                            | <ul> <li>・ウェブコンテンツ</li> <li>・ウェブ領域に設定した FTP-ID</li> <li>・アクセス自動振り分け</li> <li>・エラーページカスタマイズ</li> <li>・アクセス制限</li> <li>・FTP アクセス制限</li> <li>・無料ログ解析</li> </ul> |
| ドメイン                      | <ul> <li>DNS サーバへのドメイン追加</li> <li>MRS で登録されたホスト情報<br/>(A,MX,TXT,CNAME レコード等)の<br/>登録</li> </ul>                         | -                                                                                                    |
| データベース<br><mark>※5</mark> | -                                                                                                    | ・PostgreSQL のデータベース<br>・MySQL のデータベース                                                                                                    |
| 開発支援                      | -                                                                                                    | ・ CRON 設定                                                                                                    |
| 簡易 CGI プログラム<br><b>※6</b> | -                                                                                                    | ・カウンター CGI<br>・メールフォーム CGI                                                                                                    |

- ※1 メールソフトで送受信をされるお客様は、メールアドレスごとにメールソフトの設定変更が必要です。
- ※2 新サーバと実装方法が異なるため、挙動が異なる場合があります。
- ※3 新サーバでは、常時 SSL を前提としているため http, https で異なる領域を指定することはできません。 有効な証明書が無い場合は、自己署名証明書を設定します。
- ※4 FTP 上にあるウェブコンテンツは、旧サーバからのダウンロードと新サーバへのアップロードを行った後、 調整していただく必要があります。
- ※5 お客様にて、phpMyAdmin 等の管理画面からエクスポートして移行を行っていただく必要があります。
- ※6 新サーバでは、カウンター CGI・メールフォーム CGI の提供はございません。お客様にて代替サービスを ご用意ください。